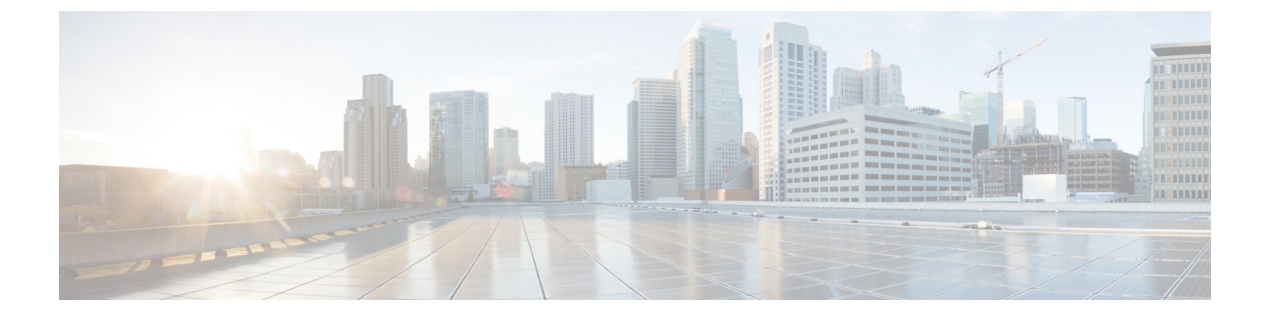

# SAN ポート チャネルの設定

この章は、次の内容で構成されています。

• SAN ポート チャネルの設定, on page 1

# SAN ポート チャネルの設定

ストレージェリア ネットワーク(SAN)ポート チャネルは、複数の物理インターフェイスを 1つの論理インターフェイスに集約し、より精度の高い集約帯域幅、ロードバランシング、リ ンク冗長性を提供するものです。

Cisco Nexus 9000 スイッチでは、SAN ポート チャネルは物理ファイバ チャネル インターフェ イスを含むことができます。ただし、仮想ファイバー チャネル インターフェイスはサポート されていません。SAN ポート チャネルは、最大 16 のファイバ チャネル インターフェイスを 含むことができます。

## SAN ポートチャネルに関する情報

### EおよびTEポートチャネルについて

Eポートチャネルは、複数のEポートを1つの論理インターフェイスに集約し、より高度な集約帯域幅、ロードバランシング、およびリンク冗長性を提供する機能です。ポートチャネルはスイッチングモジュール間のインターフェイスに接続することができるため、スイッチングモジュールで障害が発生してもポートチャネルのリンクがダウンすることはありません。Cisco Nexus デバイスはFC スイッチモードで最大4つのポートチャネルをサポートしています。これには E/TE ポートのポートチャネルが含まれます。

SAN ポート チャネルには、次の機能があります。

- •ISL(スイッチ間リンク)(Eポート)またはEISL(TEポート)を介してポイントツーポ イントで接続できます。複数のリンクを SAN ポート チャネルに結合できます。
- ・チャネル内で機能するすべてのリンクにトラフィックを分配して、ISL 上の集約帯域幅を 増加させます。

- 複数のリンク間で負荷を分散し、最適な帯域利用率を維持します。ロードバランシング は、送信元 ID、宛先 ID、Originator Exchange ID(OX ID)に基づきます。
- ISL にハイアベイラビリティを提供します。いずれか1つのリンクに障害が発生したら、 それまでそのリンクで伝送されていたトラフィックが残りのリンクに切り替えられます。
   SAN ポート チャネルでリンクが1つダウンしても、上位層プロトコル (ULP) はそのことを認識しません。ULPから見れば、帯域幅は減っていても引き続きリンクが存在しています。リンク障害によるルーティングテーブルへの影響はありません。

#### Fおよび TF ポート チャネルについて

Fポートチャネルも、同じファイバチャネルノードに接続されたFポートのセットを組み合わせ、FポートとNPポート間で1つのリンクとして動作する論理インターフェイスです。F ポートチャネルでは、Eポートチャネルと同様の帯域利用率およびアベイラビリティをサポートします。Fポートチャネルは主に Nexus 9000 コアと NPV スイッチの接続に使用され、最適な帯域利用率および VSAN のアップリンク間での透過型フェールオーバーを実現します。F ポートチャネルのトランクでは、TFポートとFポートチャネルの機能性および利点が組み合わせられます。この論理リンクは、Cisco EPP (ELS)上で Cisco PTP および PCP プロトコルを使用します。Cisco Nexus デバイス は F/TF ポート チャネルを含む FC スイッチ モードで最大 4 つの SAN ポート チャネルをサポートします。

## ポートチャネルと VSAN トランキングの理解

Cisco Nexus デバイスは、次のように VSAN トランキングとポート チャネルを実装します。

- •SAN ポート チャネルでは、複数の物理リンクを1つの集約論理リンクに結合できます。
- ・業界標準のEポートは、他のベンダースイッチにリンクできます。スイッチ間リンク (ISL)と呼ばれます(下の図の左側を参照)。
- VSAN トランキングを使用すると、複数の VSAN のトラフィックを伝送する EISL 形式で のフレーム伝送が可能になります。トランキングが E ポートで動作可能な場合、その E ポートは TE ポートになります。次の図の右側に示すように、EISL はシスコ スイッチ間 のみで接続されます。

Figure 1: VSAN トランキングのみ

## ×

- 下の図の左側に示すように、E ポートであるメンバで SAN ポート チャネルを作成できます。この設定では、ポート チャネルは論理 ISL(1つの VSAN のトラフィックを伝送する)を実装します。
- 下の図の右側に示すように、TEポートであるメンバでSANポートチャネルを作成できます。この設定では、ポートチャネルは論理EISL(複数のVSANのトラフィックを伝送する)を実装します。

Figure 2: ポート チャネルと VSAN トランキング

×

- •ポート チャネル インターフェイスは、次のポート セット間でチャネリングできます。
  - •E ポートおよび TE ポート
  - •F ポートおよび NP ポート
  - •TF ポートおよび TNP ポート
- トランキングでは、スイッチ間で複数のVSANのトラフィックが許可されます。
- ・ポート チャネルとトランキングは、TE ports over EISL 間で使用できます。

## ロード バランシングを理解する

ロードバランシング機能は、次の方式を使用して提供できます。

- フローベース:送信元と宛先間のすべてのフレームが所定のフローで同一のリンクをたどります。つまり、フローの最初のエクスチェンジで選択されたリンクが、後続のすべてのエクスチェンジで使用されます。
- エクスチェンジベース:エクスチェンジの最初のフレームがリンクに割り当てられ、エク スチェンジの後続のフレームが同一のリンクをたどります。ただし、後続のエクスチェンジは、別のリンクを使用できます。この方式によって、より精度の高いロードバランシン グが可能になり、さらに各エクスチェンジでのフレームの順序が維持されます。

次の図は、フローベースのロードバランシングがどのように機能するかを示しています。フ ローの最初のフレームが転送のためにインターフェイスで受信されると、リンク1が選択され ます。そのフローの各後続のフレームが、同一のリンク上に送信されます。SID1およびDID1 のフレームは、リンク2を使用しません。

Figure 3: SID1、DID1、およびフロー ベースのロード バランシング

## ×

次の図は、エクスチェンジベースのロードバランシングがどのように機能するかを示していま す。エクスチェンジで最初のフレームが転送用にインターフェイスで受信されると、リンク1 がハッシュアルゴリズムによって選択されます。その特定のエクスチェンジにある残りすべて のフレームが同一のリンクに送信されます。エクスチェンジ1では、リンク2を使用するフ レームはありません。次のエクスチェンジでは、ハッシュアルゴリズムによってリンク2が選 択されます。ここではエクスチェンジ2のすべてのフレームが、リンク2を使用します。

Figure 4: SID1、DID1、およびエクスチェンジベースのロードバランシング

×

## SAN ポート チャネルの設定

SAN ポート チャネルは、デフォルト値で作成されます。その他の物理インターフェイスと同様にデフォルト設定を変更できます。

次の図は、有効な SAN ポートチャネルの設定例を示しています。

Figure 5: 有効な SAN ポート チャネルの設定

### ×

次の図は、無効な設定例を示しています。リンクが1、2、3、4の順番でアップした場合、ファ ブリックの設定が誤っているため、リンク3および4は動作上ダウンします。

#### *Figure 6*: 誤った設定

## ×

## SAN ポート チャネルの設定時の注意事項

SAN ポート チャネルを設定する前に、次の注意事項を守ってください。

- ポートチャネルモードはデフォルトでアクティブです。ポートチャネルONモードはサポートされていません。
- 異なるポート グループのファイバチャネル ポートを使用して、SAN ポートチャネルを構成します。
- ・1 つの SAN ポート チャネルが異なるスイッチ群に接続されないようにします。SAN ポート チャネルでは、同一のスイッチ群内でのポイントツーポイント接続が必要です。
- SANポートチャネルを誤って設定すると、誤設定メッセージを受け取る場合があります。
   このメッセージを受信した場合、エラーが検出されたため、ポートチャネルの物理リンクはディセーブルになります。
- •次の要件を満たしていない場合に、SAN ポート チャネルのエラーが検出されます。
  - SAN ポート チャネルの両側のスイッチが、同じ数のインターフェイスに接続されている必要があります。
  - 各インターフェイスは、反対側の対応するインターフェイスに接続されている必要が あります。
  - ポートチャネルを設定したあとで、SANポートチャネルのリンクを変更できません。
     ポートチャネルを設定したあとにリンクを変更する場合は、必ずそのポートチャネル内でリンクをインターフェイスに再接続し、再度イネーブルにしてください。

3 つすべての条件が満たされていない場合、そのリンクはディセーブルになっていま す。 そのインターフェイスに show interface コマンドを入力して、ポートチャネルが設定どおりに 機能していることを確認します。

#### F および TF ポート チャネルの注意事項

FおよびTFポートチャネルの注意事項は次のとおりです。

- ポートをFモードとしておく必要があります。
- •自動作成はサポートされません。
- ON モードはサポートされません。サポートされるのは Active-Active モードだけです。デ フォルトでは、NPV スイッチのモードは Active です。
- •F ポートチャネル経由でログインする N ポートのネーム サーバ登録では、ポートチャネ ルインターフェイスの fWWN を使用します。
- F ポート チャネルを設定する前に、スイッチで fport-channel-trunk 機能が有効になってい ることを確認してください。
- ・いずれかのインターフェイスでトランキングが設定されている NPV スイッチ、またはトランキング F ポート チャネル機能を有効にするために f port-channel-trunk コマンドが実行される標準スイッチは、以下の予約済み VSAN と分離された VSAN の設定ガイドラインに従います。
  - ・いずれかのインターフェイスでトランクモードがオンであるか、NPポートチャネル が稼働している場合、予約済み VSAN は 3040 ~ 4078 であり、ユーザー設定には使用 できません。
  - Exchange Virtual Fabric Protocol (EVFP) 分離 VSAN は 4079 であり、ユーザー設定に は使用できません。

## SAN ポート チャネルの作成

SAN ポートチャネルを作成する手順は、次のとおりです。

#### **SUMMARY STEPS**

- 1. switch# configure terminal
- 2. switch(config)# interface san-port-channel channel-number

|               | Command or Action                                                          | Purpose                                                                           |
|---------------|----------------------------------------------------------------------------|-----------------------------------------------------------------------------------|
| ステップ1         | switch# <b>configure terminal</b>                                          | グローバル コンフィギュレーション モードを開始<br>します。                                                  |
| ステップ <b>2</b> | switch(config)# <b>interface san-port-channel</b><br><i>channel-number</i> | デフォルトのモード(オン)を使用して、指定され<br>た SAN ポート チャネルを作成します。SAN ポート<br>チャネル番号の範囲は、1 ~ 256 です。 |

| Command or Action | Purpose |                                   |
|-------------------|---------|-----------------------------------|
|                   | Note    | 未使用のチャネル番号を入力して、新し                |
|                   |         | い SAN ポート チャネルを作成します              |
|                   |         | (ファイバチャネル ポート用)。使用                |
|                   |         | 済みと未使用のチャネル番号の範囲を表                |
|                   |         | 示するには、show san-port-channel usage |
|                   |         | コマンドを使用します。                       |
|                   |         |                                   |

## ポートチャネル モードについて

チャネル グループ モード パラメータを使用して各 SAN ポート チャネルを設定し、このチャ ネル グループのすべてのメンバ ポートに対するポート チャネル プロトコルの動作を指定でき ます。チャネル グループ モードに指定できる値は、次のとおりです。

- オン(デフォルト):メンバポートはSANポートチャネルの一部としてだけ動作するか、または非アクティブなままです。このモードでは、ポートチャネルプロトコルは起動されません。ただし、ポートチャネルプロトコルフレームがピアポートから受信される場合は、ネゴシエーションが不可能な状態であることを示します。オンモードで設定されたポートチャネルでは、ポートチャネルの設定に対してポートの追加または削除を行う場合、各端のポートチャネルメンバポートを明示的にイネーブルおよびディセーブルに設定する必要があります。また、ローカルポートおよびリモートポートが相互に接続されていることを物理的に確認する必要があります。
- アクティブ:ピアポートのチャネルグループモードに関係なく、メンバポートはピアポートとのポートチャネルプロトコルネゴシエーションを開始します。チャネルグループで設定されているピアポートがポートチャネルプロトコルをサポートしていない場合、またはネゴシエーション不可能なステータスを返す場合、デフォルトでオンモードの動作に設定されます。アクティブポートチャネルモードでは、各端でポートチャネルメンバポートを明示的にイネーブルおよびディセーブルに設定することなく自動回復が可能です。

Note Fポートチャネルはアクティブモードのみでサポートされます。

次の表では、オンモードとアクティブモードを比較します。

Table 1: チャネルグループ設定の相違点

| オンモード          | アクティブモード                                   |
|----------------|--------------------------------------------|
| プロトコルは交換されません。 | ピア ポートとのポート チャネル プロトコル<br>ネゴシエーションが実行されます。 |

| オンモード                                                                                                    | アクティブ モード                                                                  |
|----------------------------------------------------------------------------------------------------|----------------------------------------------------------------------------|
| 動作値が SAN ポート チャネルと互換性がな<br>い場合、インターフェイスは中断ステートに<br>なります。                                                        | 動作値がSANポートチャネルと互換性がない<br>場合、インターフェイスは隔離ステートにな<br>ります。                      |
| ポートチャネルのメンバポートの設定を追加<br>または変更する場合、各端でポートチャネル<br>のメンバポートを明示的にディセーブル<br>(shut) およびイネーブル (no shut) にする必<br>要があります。 | ポートチャネルインターフェイスを追加また<br>は変更すると、SANポートチャネルは自動的<br>に復旧します。                   |
| ポートの起動は同期化されません。                                                                                                | すべてのピア スイッチで、チャネル内のすべ<br>てのポートの起動が同時に行われます。                                |
| プロトコルが交換されないため、すべての誤<br>設定が検出される訳ではありません。                                                                       | ポートチャネルプロトコルを使用して常に誤<br>設定が検出されます。                                         |
| 誤設定ポートを中断ステートに移行します。<br>各端でメンバ ポートを明示的にディセーブル<br>(shut) およびイネーブル (no shut) に設定す<br>る必要があります。                    | 誤設定を修正するために、誤設定ポートを隔<br>離ステートに移行します。誤設定を修正すれ<br>ば、プロトコルによって自動的に復旧されま<br>す。 |
| これは、デフォルトのモードです。                                                                                                | このモードは明示的に設定する必要がありま<br>す。                                                 |

## アクティブモードの SAN ポート チャネルの設定

アクティブモードを設定する手順は、次のとおりです。

### **SUMMARY STEPS**

- **1.** switch# **configure terminal**
- 2. switch(config)# interface san-port-channel channel-number
- **3.** switch(config-if)# channel mode active
- 4. switch(config-if)# no channel mode active

|       | Command or Action                                                          | Purpose                                                                      |
|-------|----------------------------------------------------------------------------|------------------------------------------------------------------------------|
| ステップ1 | switch# <b>configure terminal</b>                                          | グローバル コンフィギュレーション モードを開始<br>します。                                             |
| ステップ2 | switch(config)# <b>interface san-port-channel</b><br><i>channel-number</i> | デフォルトのオン モードを使用して、指定された<br>ポート チャネルを設定します。SAN ポート チャネ<br>ル番号の範囲は、1 ~ 256 です。 |
| ステップ3 | <pre>switch(config-if)# channel mode active</pre>                          | アクティブモードを設定します。                                                              |

|       | Command or Action                         | Purpose            |
|-------|-------------------------------------------|--------------------|
| ステップ4 | switch(config-if)# no channel mode active | デフォルトのオン モードに戻します。 |

### アクティブ モードの設定例

アクティブモードを設定する手順は、次のとおりです。

switch(config) # interface san-port-channel 1

switch(config-if)# channel mode active

## SAN ポート チャネルの削除について

SAN ポート チャネルを削除すると、関連するチャネル メンバーシップも削除されます。削除 された SAN ポート チャネルのすべてのインターフェイスは、個々の物理リンクに変換されま す。SAN ポート チャネルを削除すると、使用されているモード(アクティブおよびオン)に 関係なく、各端のポートが正常にシャットダウンされます。これは、インターフェイスのシャッ トダウン時にフレームが失われないことを意味します。

あるポートの SAN ポート チャネルを削除した場合、削除された SAN ポート チャネル内の各 ポートは互換性パラメータの設定(速度、モード、ポート VSAN、許可 VSAN、およびポート セキュリティ)を維持します。これらの設定は、必要に応じて、明示的に変更できます。

- ・デフォルトのオンモードを使用すると、スイッチ全体の不整合な状態を防ぎ、整合性を保 つために、ポートがシャットダウンします。これらのポートは再度明示的にイネーブルに する必要があります。
- アクティブモードを使用すると、ポートチャネルのポートは削除から自動的に復旧します。

SAN ポート チャネルの削除

SAN ポートチャネルを削除する手順は、次のとおりです。

#### SUMMARY STEPS

- **1.** switch# configure terminal
- 2. switch(config)# no interface san-port-channel channel-number

|               | Command or Action                                                             | Purpose                                                                           |
|---------------|-------------------------------------------------------------------------------|-----------------------------------------------------------------------------------|
| ステップ1         | switch# configure terminal                                                    | グローバル コンフィギュレーション モードを開始<br>します。                                                  |
| ステップ <b>2</b> | switch(config)# <b>no interface san-port-channel</b><br><i>channel-number</i> | 指定されたポートチャネル、関連するインターフェ<br>イス マッピング、およびこの SAN ポート チャネル<br>のハードウェア アソシエーションを削除します。 |

## SAN ポート チャネルのインターフェイス

物理ファイバチャネルインターフェイス(またはインターフェイス範囲)を既存のSAN ポートチャネルに追加したり、そこから削除できます。互換性のあるコンフィギュレーションパラメータが、SAN ポート チャネルにマッピングされます。SAN ポート チャネルにインターフェイスを追加すると、SAN ポート チャネルのチャネル サイズと帯域幅が増加します。SAN ポート チャネルからインターフェイスを削除すると、SAN ポート チャネルのチャネル サイズ と帯域幅が減少します。

Note 仮想ファイバ チャネル インターフェイスは、SAN ポート チャネルに追加できません。

## SAN ポートチャネルへのインターフェイスの追加について

物理インターフェイス(またはインターフェイス範囲)を既存の SAN ポート チャネルに追加 できます。互換性のあるコンフィギュレーション パラメータが、SAN ポート チャネルにマッ ピングされます。SAN ポート チャネルにインターフェイスを追加すると、SAN ポート チャネ ルのチャネル サイズと帯域幅が増加します。

メンバを追加すると、使用されているモード(アクティブおよびオン)に関係なく、各端の ポートが正常にシャットダウンされます。これは、インターフェイスのシャットダウン時にフ レームが失われないことを意味します。

Cisco Nexus N9K-C9336C-FX2-E プラットフォーム スイッチの SAN ポート チャネルにファイバ チャネル(FC) ブレイクアウト(BO) インターフェイスを追加するには、SAN スイッチングの一 般的なガイドラインと制限事項を参照してください。

### 互換性チェック

互換性チェックでは、チャネルのすべての物理ポートで同一のパラメータ設定が確実に使用されるようにします。そうでない場合、ポートが SAN ポート チャネルに所属できません。互換 性チェックは、ポートを SAN ポート チャネルに追加する前に実施します。

互換性チェックでは、SAN ポート チャネルの両側で次のパラメータと設定が一致することを 確認します。

- 機能パラメータ(インターフェイスのタイプ、両側のファイバチャネル)
- ・管理上の互換性パラメータ(速度、モード、ポート VSAN、および許可 VSAN)
- 運用パラメータ(速度およびリモート スイッチの WWN)

リモートスイッチの機能パラメータと管理パラメータおよびローカルスイッチの機能パラメー タと管理パラメータに互換性がない場合、ポートは追加できません。互換性チェックが正常で あれば、インターフェイスは正常に動作し、対応する互換性パラメータ設定がこれらのイン ターフェイスに適用されます。

channel-group force コマンドを使用して、ポートをチャネルグループへ強制的に追加できるようにした場合、パラメータは次のように処理されます。

- インターフェイスがポートチャネルに追加されると、次のパラメータは削除され、代わってポートチャネルに関する値が指定されます。ただしこの変更は、インターフェイスに関する実行コンフィギュレーションには反映されません。
  - 帯域幅
  - 遅延
  - ・サービス ポリシー
  - ACL

インターフェイスがポート チャネルに追加またはポート チャネルから削除されても、次のパラメータはそのまま維持されます。

- ・ビーコン
- 説明
- ・LACP ポート プライオリティ
- Debounce
- •シャットダウン
- SNMP トラップ

#### 中断および隔離ステート

動作パラメータに互換性がない場合、互換性チェックは失敗し、インターフェイスは設定され たモードに基づいて中断ステートまたは隔離ステートになります。

- インターフェイスがオンモードで設定されている場合、インターフェイスは中断ステート になります。
- インターフェイスがアクティブモードで設定されている場合、インターフェイスは隔離ス テートになります。

## SAN ポート チャネルへのインターフェイスの追加

SAN ポート チャネルにインターフェイスを追加する手順は、次のとおりです。

### **SUMMARY STEPS**

- 1. switch# configure terminal
- **2.** switch(config)# interface *type slot*/port/*BO port*
- **3.** switch(config-if)# **channel-group** *channel-number*

#### **DETAILED STEPS**

|               | Command or Action                                           | Purpose                                                                                     |
|---------------|-------------------------------------------------------------|---------------------------------------------------------------------------------------------|
| ステップ1         | switch# configure terminal                                  | グローバル コンフィギュレーション モードを開始<br>します。                                                            |
| ステップ <b>2</b> | <pre>switch(config)# interface type slot/port/BO port</pre> | 指定されたインターフェイスのコンフィギュレー<br>ション モードを開始します。                                                    |
| ステップ3         | <pre>switch(config-if)# channel-group channel-number</pre>  | ファイバ チャネル インターフェイスを指定された<br>チャネル グループに追加します。チャネル グルー<br>プが存在しない場合は、作成されます。ポートが<br>シャットダウンする |

## インターフェイスの強制追加

force オプションを指定して、SAN ポート チャネルがポート設定を上書きするように強制できます。この場合、インターフェイスは SAN ポート チャネルに追加されます。

- ・デフォルトのオンモードを使用すると、スイッチ全体の不整合な状態を防ぎ、整合性を保 つために、ポートがシャットダウンします。これらのポートは再度明示的にイネーブルに する必要があります。
- アクティブモードを使用すると、ポートチャネルのポートは追加から自動的に復旧します。

Note SAN ポート チャネルが 1 つのインターフェイス内で作成される場合、force オプションを使用 できません。

ファイバチャネル (FC) インターフェイスのブレーク アウト (BO) ポート オプションは、 Cisco Nexus N9K-C9336C-FX2-E プラットフォーム スイッチにのみ必要です。

メンバーの強制追加後、使用するモード(Active および On)に関係なく、片側のポートは正常にダウンします。これは、インターフェイスがダウンしてもフレームが失われないことを示します。

SAN ポート チャネルヘポートを強制的に追加する手順は、次のとおりです。

### **SUMMARY STEPS**

- 1. switch# configure terminal
- **2.** switch(config)# interface type slot/port /BO port
- **3.** switch(config-if)# **channel-group** *channel-number* **force**

#### **DETAILED STEPS**

|               | Command or Action                                            | Purpose                                                    |
|---------------|--------------------------------------------------------------|------------------------------------------------------------|
| ステップ1         | switch# configure terminal                                   | グローバル コンフィギュレーション モードを開始<br>します。                           |
| ステップ <b>2</b> | <pre>switch(config)# interface type slot/port /BO port</pre> | 指定されたインターフェイスのコンフィギュレー<br>ション モードを開始します。                   |
| ステップ3         | switch(config-if)# channel-group channel-number force        | 指定されたチャネルグループにインターフェイスを<br>強制的に追加します。E ポートがシャットダウンし<br>ます。 |

## SAN ポート チャネルからのインターフェイスの削除について

物理インターフェイスが SAN ポート チャネルから削除された場合は、チャネルメンバーシッ プが自動更新されます。削除されたインターフェイスが最後の動作可能なインターフェイスで ある場合は、ポート チャネルのステータスは、down ステートに変更されます。SAN ポート チャネルからインターフェイスを削除すると、SAN ポート チャネルのチャネル サイズと帯域 幅が減少します。

- ・デフォルトのオンモードを使用すると、スイッチ全体の不整合な状態を防ぎ、整合性を保 つために、ポートがシャットダウンします。これらのポートは再度明示的にイネーブルに する必要があります。
- •アクティブモードを使用すると、ポートチャネルのポートは削除から自動的に復旧します。

メンバを削除すると、使用されているモード(アクティブおよびオン)に関係なく、各端の ポートが正常にシャットダウンされます。これは、インターフェイスのシャットダウン時にフ レームが失われないことを意味します。

## SAN ポート チャネルからのインターフェイスの削除

SAN ポート チャネルから物理インターフェイス(または物理インターフェイス範囲)を削除 する手順は、次のとおりです。

#### **SUMMARY STEPS**

- **1.** switch# configure terminal
- 2. switch(config)# interface type slot/port/BO port
- 3. switch(config-if)# no channel-group *channel-number*

|       | Command or Action          | Purpose                  |
|-------|----------------------------|--------------------------|
| ステップ1 | switch# configure terminal | グローバル コンフィギュレーション モードを開始 |
|       |                            | します。                     |

|               | Command or Action                                             | Purpose                                         |
|---------------|---------------------------------------------------------------|-------------------------------------------------|
| ステップ <b>2</b> | <pre>switch(config)# interface type slot/port/BO port</pre>   | 指定されたインターフェイスのコンフィギュレー<br>ション モードを開始します。        |
| ステップ3         | <pre>switch(config-if)# no channel-group channel-number</pre> | 物理ファイバ チャネル インターフェイスを指定さ<br>れたチャネル グループから削除します。 |

## SAN ポートチャネル プロトコル

スイッチソフトウェアでは、安定性のあるエラー検出および同期化機能を提供します。チャネ ルグループは手動で構成できます。チャネルグループは同じ機能と構成パラメータを持ちま す。関連付けられた SAN ポートチャネルインターフェイスに適用される構成の変更は、チャ ネルグループ内のすべてのメンバーに伝播されます。

SAN ポート チャネルの設定を交換するプロトコルが Cisco SAN スイッチで使用できます。こ れにより、互換性のないISL でのポート チャネル管理が簡素化されます。追加された自動作成 モードでは、互換性のあるパラメータを持つISL でチャネルグループを自動的に作成でき、手 動での作業は必要ありません。

デフォルトではポート チャネル プロトコルがイネーブルになっています。

ポート チャネル プロトコルは、Cisco SAN スイッチのポート チャネル機能モデルを拡張しま す。ポートチャネルプロトコルは、Exchange Peer Parameters (EPP) サービスを使用して、ISL のピアポート間の通信を行います。各スイッチは、ローカル設定と動作値に加えて、ピアポー トから受信した情報を使用して、SAN ポート チャネルに属するべきかどうかを判断します。 このプロトコルを使用すると、ポートー式が同一の SAN ポート チャネルに属するように設定 できます。すべてのポートが互換性のあるパートナーを持つ場合だけ、ポートー式が同一の ポート チャネルに属せます。

ポート チャネル プロトコルは、次の2つのサブプロトコルを使用します。

・起動プロトコル:自動的に誤設定を検出するため、これらを修正できます。このプロトコルは両側でSANポートチャネルを同期化するため、特定のフロー(送信元 FC ID、宛先FC ID、およびOX\_IDによって識別される)のフレームは両方向ともすべて同じ物理リンクを経由して伝送されます。

## 手動設定チャネル グループについて

ユーザによって設定されたチャネルグループを自動作成チャネルグループに変更できません。 ただし、自動作成されたチャネルグループから手動チャネルグループへの変更は可能です。 このタスクは元に戻せません。チャネルグループ番号は変わりませんが、メンバポートは手 動設定されたチャネルグループのプロパティに従って動作します。また、チャネルグループ の自動作成はすべてのポートに対して暗黙的にディセーブルになります。

手動設定にする場合は、必ず SAN ポート チャネルの両側で実行してください。

## ポート チャネルの設定例

この項では、Fポートチャネルを共有モードで設定する方法、および NPIV コアスイッチのF ポートと NPV スイッチの NPポート間のリンクを起動する方法の例を示します。Fポートチャ ネルを設定する前に、Fポートトランキング、Fポートチャネリング、および NPIV がイネー ブルであることを確認します。

```
例
```

```
次の例は、ポートチャネルの作成方法を示しています。
switch(config)# interface san-po-channel 2
switch(config-if)# switchport mode F
switch(config-if)# channel mode active
switch(config-if)# exit
```

次に、コア スイッチででポート チャネル メンバ インターフェイスを設定する例を示 します。

```
switch(config)# interface fc1/4-6
switch(config-if)# shut
switch(config-if)# switchport mode F
switch(config-if)# switchport speed 32000
switch(config-if)# switchport trunk mode on
switch(config-if)# channel-group 2
switch(config-if)# no shut
switch(config-if)# exit
```

## SAN ポート チャネル構成の確認

EXEC モードからいつでも既存の SAN ポート チャネルの特定の情報を表示できます。次の show コマンドを実行すると、既存の SAN ポート チャネルの詳細が表示されます。

show san-port-channel summary コマンドを実行すると、スイッチ内の SAN ポート チャネルの 概要が表示されます。各 SAN ポート チャネルの 1 行ずつの概要には、管理ステート、動作可 能ステート、接続されてアクティブな状態(アップ)のインターフェイスの数、コントロール プレーントラフィック(ロードバランシングなし)を伝送するために SAN ポートチャネルで 選択された主要な動作可能インターフェイスである First Operational Port (FOP)を表示しま す。FOP は SAN ポート チャネルで最初にアップするポートで、このポートがダウンした場合 は変わることがあります。FOP は、show san-port-channel database cli のアスタリスク(\*)でも 識別されます。

VSAN の設定情報を表示するには、次のいずれかのタスクを実行します。

### **SUMMARY STEPS**

- **1.** switch# show san-port-channel summary | database | consistency [ details ] | usage | compatibility-parameters
- 2. switch# show san-port-channel database interface san-port-channel channel-number
- **3.** switch# switch# show interface fc *slot/port*

#### **DETAILED STEPS**

|       | Command or Action                                                                                                | Purpose                                      |
|-------|----------------------------------------------------------------------------------------------------|----------------------------------------------|
| ステップ1 | switch# show san-port-channel summary   database  <br>consistency [ details ]   usage   compatibility-parameters | SAN ポート チャネルの情報を表示します。                       |
| ステップ2 | switch# show san-port-channel database interface<br>san-port-channel channel-number                              | 指定された SAN ポート チャネルの情報を表示します。                 |
| ステップ3 | switch# switch# show interface fc slot/port                                                                      | 指定されたファイバ チャネル インターフェイスの<br>VSAN 設定情報を表示します。 |

## 確認コマンドの例

次に、SAN ポートチャネル情報の概要を表示する例を示します。

#### switch# show san-port-channel summary

| Interface          | Total Ports | Oper Ports | First Oper Port |
|--------------------|-------------|------------|-----------------|
|                    |             |            |                 |
| san-port-channel 7 | 2           | 0          |                 |
| san-port-channel 8 | 2           | 0          |                 |
| san-port-channel 9 | 2           | 2          |                 |

次に、SAN ポート チャネルの一貫性を表示する例を示します。

switch# show san-port-channel consistency
Database is consistent

次に、使用および未使用ポートチャネル番号の詳細を表示する例を示します。

```
switch# show san-port-channel usage
Totally 3 port-channel numbers used
Used : 77 - 79
Unused: 1 - 76, 80 - 256
```

## SAN ポート チャネルのデフォルト設定

次の表に、SAN ポートチャネルのデフォルト設定を示します。

#### Table 2: デフォルト SAN ポートチャネルパラメータ

| パラメータ                  | デフォルト                     |
|------------------------|---------------------------|
| ポートチャネル                | FSPF はデフォルトでイネーブルになっています。 |
| ポートチャネル作成              | 管理上のアップ状態                 |
| デフォルト ポート チャネル モー<br>ド | オン                        |
| 自動作成                   | ディセーブル                    |

翻訳について

このドキュメントは、米国シスコ発行ドキュメントの参考和訳です。リンク情報につきましては 、日本語版掲載時点で、英語版にアップデートがあり、リンク先のページが移動/変更されている 場合がありますことをご了承ください。あくまでも参考和訳となりますので、正式な内容につい ては米国サイトのドキュメントを参照ください。